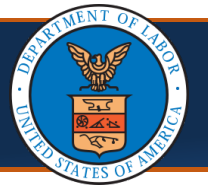

When submitting the OWCP-1168 Provider Enrollment Application, via mail / fax or Direct Data Entry (DDE), Providers can elect to not be included in the online provider search list commonly used by Claimants to locate a Provider. This quick reference guide shows the steps of how to opt-out of being included in the online provider search list using the paper enrollment form and via DDE.

Note: Existing Providers, who are currently a part of the search feature but no longer want to be included, must submit a new form and follow the steps shown below to opt-out.

## Submitting the OWCP-1168 Enrollment Application via Mail or Fax

| 1.<br>2.<br>3.             | Go to <u>https://owcpmed.dol.gov</u> .<br>Select <b>Resources</b> .<br>Select <b>Forms &amp; References</b> . | Claimant Login - Resources -<br>Training & Tutori<br>FAQs<br>Forms & Referent<br>News<br>to Search for a Prov<br>mant Login >                                                                                                    | Pharmacy/LMN - Cals<br>als<br>ces                                                                                                    |
|----------------------------|----------------------------------------------------------------------------------------------------|----------------------------------------------------------------------------------------------------|----------------------------------------------------------------------------------------------------|
| 4.                         | Select <b>Provider Enrollment Application</b><br>(OWCP-1168). The OWCP-1168 form<br>opens.                    | Claimant Reimbursement       4       P         Claimant Medical Reimbursement (OWCP-915)       4       P         Medical Travel Refund Request (OWCP-957)       EE       EE         Miscellaneous Templates       Si       EE         Adjustment Request       Si       Si         Fee Schedule Appeal       Pr       Pr         Carrier Reimbursement       Ai       Bi                                                                                                    | rovider Enrollment<br>rovider Enrollment Application (OWCP-1168)<br>DI Enrollment Template (For Billing Agent/Clearinghouse Only)<br>ET Form   (Instructions)<br>upporting Document Cover Sheet<br>rovider Enrollment Cover Sheet<br>uthorization Cover Sheet<br>lils Cover Sheet                                                                                                    |
| <b>Note</b><br>prov<br>and | e: The application includes a cover page<br>iding important information about OWCP<br>Provider enrollment.    | Protectionser       Image: Image: Image | ри (1995)<br>2012 Манаба (1997)<br>- топ<br>- топ<br>- топ<br>- поп<br>- попоп<br>- попоп<br>- попоп<br>- попоп<br>- попоп<br>- попоп<br>- попоп<br>- попопоп<br>- попоп<br>- попопоп<br>- попопопоп<br>- попопоп<br>- попопопоп<br>- попопопоп<br>- попопопоп<br>- попопопоп<br>- попопопопопопопопоп<br>- попопопопопоп |

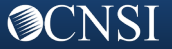

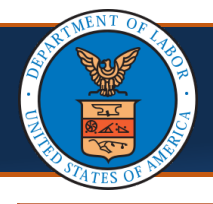

| 5.                                                                                                    | Fill in the information.                                                                                                    | Join Control       Join Control         1. Are you applying for a new enrollment or updating your record?       Image: Control         Image: Image: Control       Image: Control         Image: Control       Image: Control         Image: Contrel       Image: Control      < |
|----------------------------------------------------------------------------------------------------|----------------------------------------------------------------------------------------------------|----------------------------------------------------------------------------------------------------|
| 6.<br>7.                                                                                                    | To choose not to be included<br>in the online OWCP<br>Provider's search, select the<br>checkbox next to the<br>statement in Part A, box 10<br>that reads: "I do not wish to<br>be included in an online<br>searchable list of OWCP<br>providers."<br>If box 10 checkbox is<br>selected, complete box 10a.<br>Reason to describe the<br>reason for opting out. | Ba. If Other, please explain         9. Email Address         10.       I do not wish to be included in an online searchable list of OWCP providers.         10a. Reason                                                                                                    |
| is re                                                                                                    | quired.                                                                                                    |                                                                                                    |
| 8.                                                                                                    | Complete the remainder of<br>the form, then <b>print, sign,</b><br><b>and submit</b> the paper form<br>via mail or fax.                                                                                                    | Submit Paper Form via Mail to:<br>Provider Enrollment Department of Labor OWCP<br>P.O. Box 8312                                                                                                    |
| <b>Note:</b> All Providers (new and existing) must submit the entire application along with the signature page. |                                                                                                    | <b>Submit Paper Form via Fax to:</b><br>888-444-5335                                                                                                    |
| Note                                                                                                    | e: If the OWCP-1168 Provider Enr                                                                                                    | ollment form is approved, then the Provider information will not be added to                                                                                                    |

the Provider search list. The request to opt-out of the Provider search list remains in effect until the Provider requests otherwise.

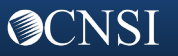

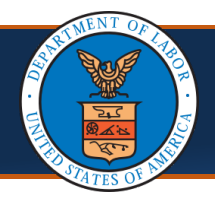

## Submitting the OWCP-1168 Enrollment Application Online (DDE)

**Note:** Providers must first register with OWCP Connect before starting a new enrollment or accessing the new system. OWCP Connect is the mechanism by which all users are authenticated.

- 1. Go to https://owcpmed.dol.gov.
- 2. Select Provider Enrollment.

3. Select the Click here to begin the enrollment process link.

A dialogue box confirms that you want to begin a new enrollment.

4. Select **Continue** to begin a new application.

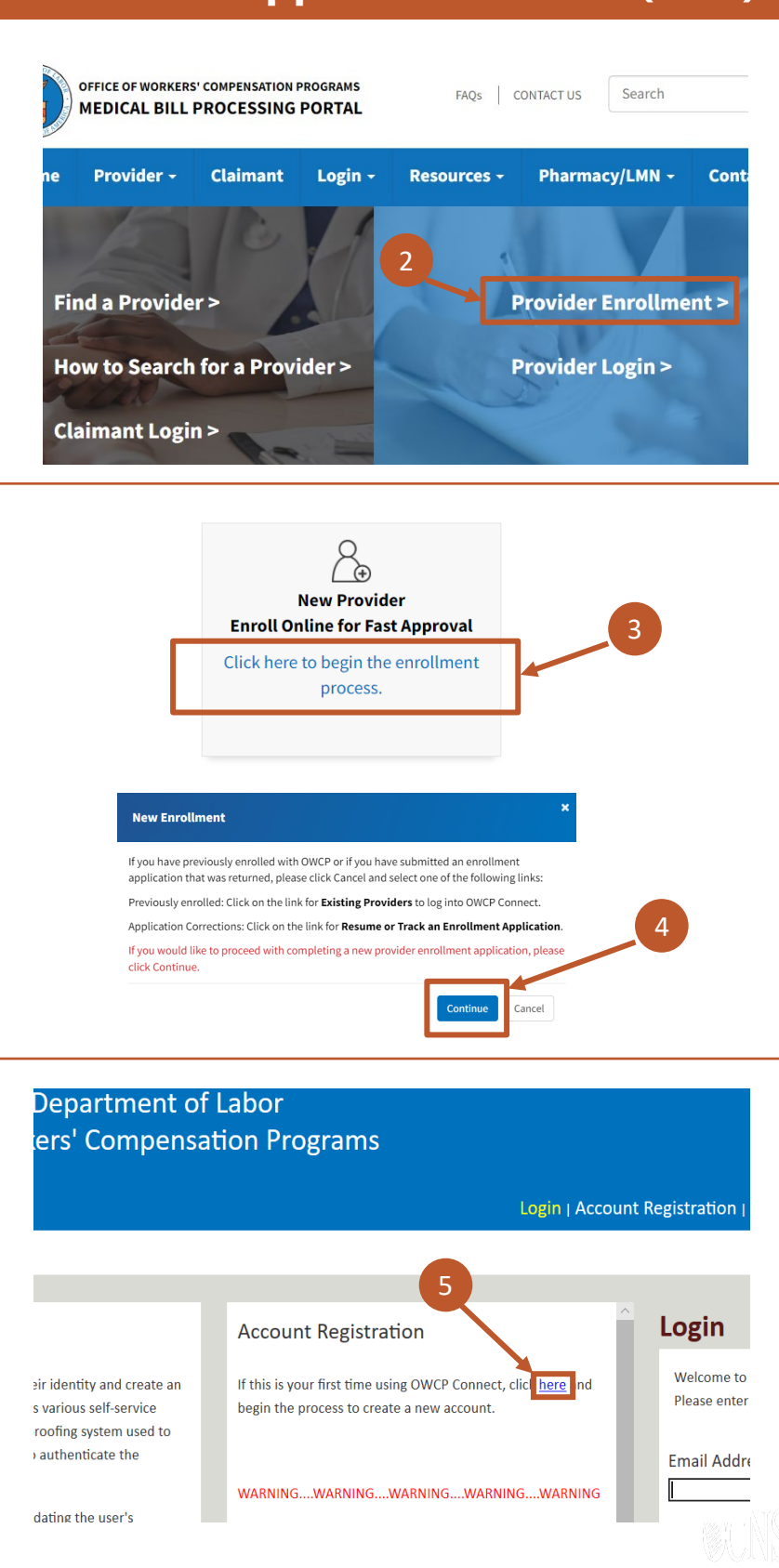

 Select the here link under Account Registration to begin the OWCP Connect Registration.

**OCNSI** 

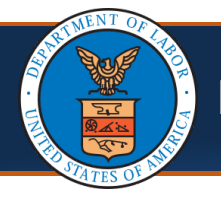

**O**CNSI

| <ol> <li>Follow the steps to register your OWCP<br/>Connect account. The system creates an<br/>account and sends a link to activate the<br/>account to your email address used during<br/>registration.</li> </ol> | Account Registration Enter the below information to create the account First Name* Jane Last Name* Doe Middle Initial Email* janedoe@yahoo.com Consider using an email address that is not associated with your current employment.                                                                                                    |
|----------------------------------------------------------------------------------------------------|----------------------------------------------------------------------------------------------------|
| <ul> <li>Note: The account must be activated within 24 hours.</li> <li>7. Look for an email from "support@dol.gov" and select the here link.</li> </ul>                                                            | <page-header><page-header><complex-block><complex-block><complex-block><complex-block><complex-block><complex-block><complex-block><complex-block><complex-block><complex-block><complex-block></complex-block></complex-block></complex-block></complex-block></complex-block></complex-block></complex-block></complex-block></complex-block></complex-block></complex-block></page-header></page-header>                                                                                                    |
| 8. Log in.                                                                                                    | 8 Login Welcome to OWCP Connect Please enter your EMAIL ADDRESS to start. Email Address LOGIN                                                                                                    |
| 9. Select the <b>Enrollment Type</b> .<br>10. Select <b>Submit</b> .                                                                                                    | Enrollment Type     Please select the applicable Enrollment Type     Please select the applicable Enrollment Type     Please selec |

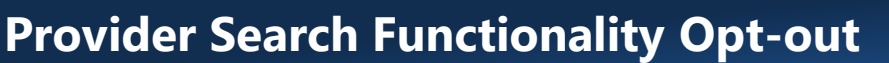

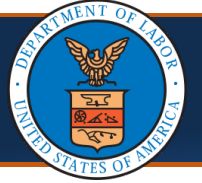

- 11. To *choose not to be included* in the online OWCP Provider's search, select the checkbox next to the statement under the **Basic Information** section that reads: "I do not wish to be included in an online searchable list of OWCP providers."
- 12. If selecting the checkbox in Step10, complete the **Reason** fieldto describe the reason foropting out.

**Note:** If the checkbox is selected in Step 10, the **Reason** field is required.

12. Select Finish.

| Provider Type:                   | SELECT V                                                                        |
|----------------------------------|---------------------------------------------------------------------------------|
|                                  | If you select "Other Provider" (96) or Non-Medical Vendor (53), please explain: |
|                                  |                                                                                 |
| Program:                         |                                                                                 |
|                                  |                                                                                 |
| Tax Identifier Type:             | OFEIN<br>OSSN                                                                   |
| Organization Name:               | (Legal Business Name)                                                           |
| Organization<br>Business Name:   | (Doing Business As) FEIN:                                                       |
| Last Name:                       | Middle Name                                                                     |
| First Name                       | SSN:                                                                            |
| National Provider<br>Identifier: | (NPI) Email Address:                                                            |
| Entity Type:                     | SELECT V * If Other, please explain:                                            |
|                                  | □ I do not wish to be included in an online searchable list of OWCP providers.  |
| Reason:                          |                                                                                 |
|                                  | E Finish 🛛 Car                                                                  |
|                                  | 13                                                                              |
|                                  |                                                                                 |
|                                  |                                                                                 |

**Note:** If the OWCP-1168 Provider Enrollment form is approved, then the Provider information **will not be added** to the Provider search list. The request to opt-out of the Provider search list remains in effect until the Provider requests otherwise.

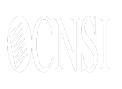

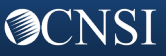